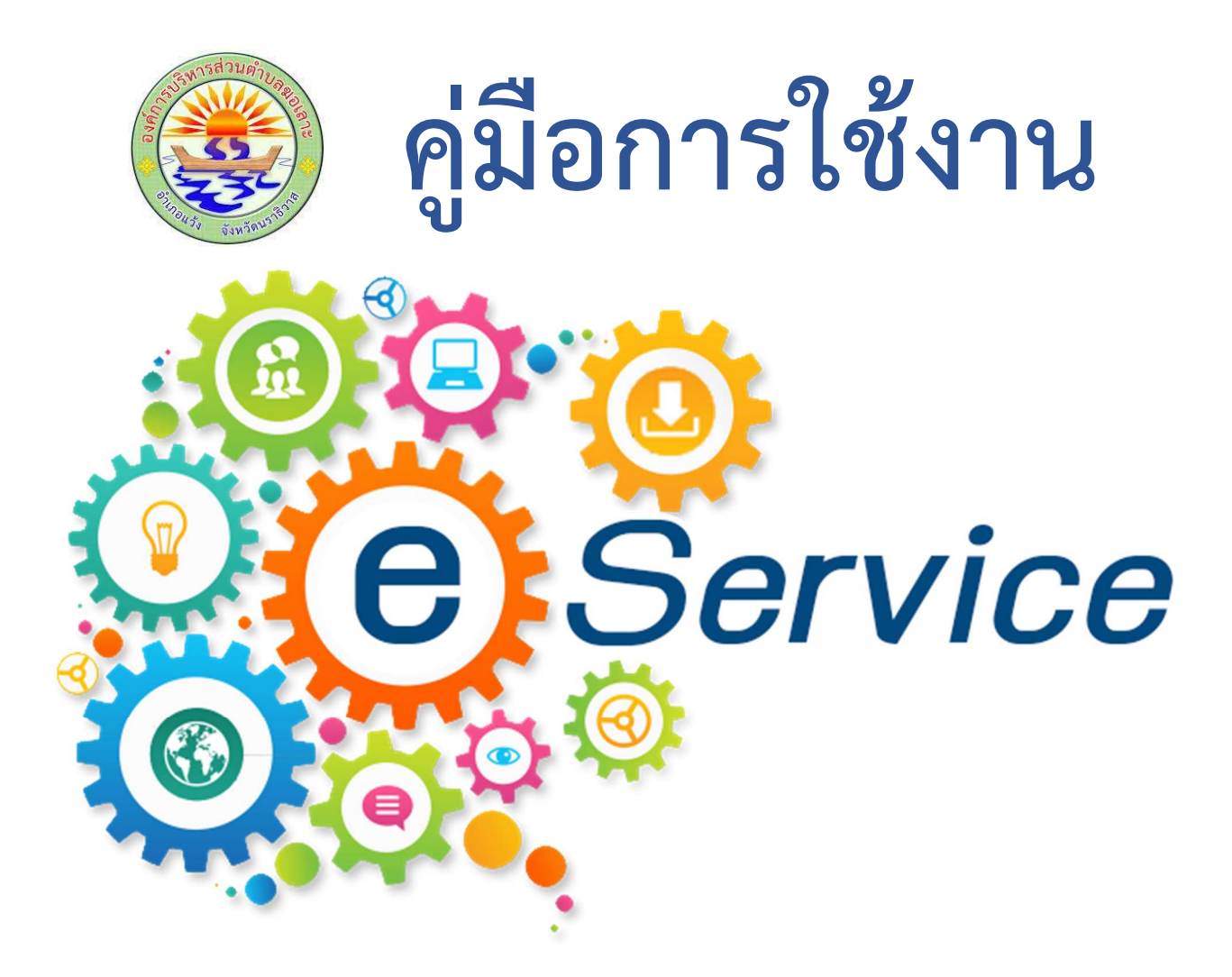

# องค์การบริหารส่วนตำบลฆอเลาะ

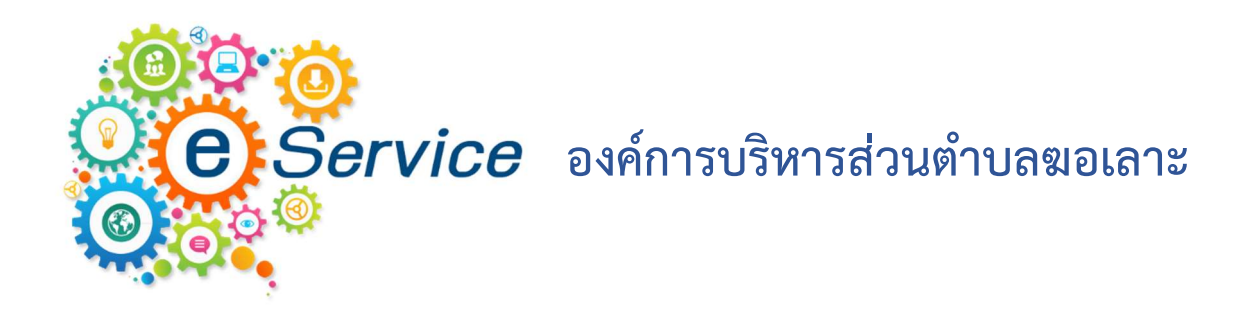

## 1. เข้า Website องค์การบริหารส่วนตำบลฆอเลาะ

### https://www.koloh.go.th/Home/index.php

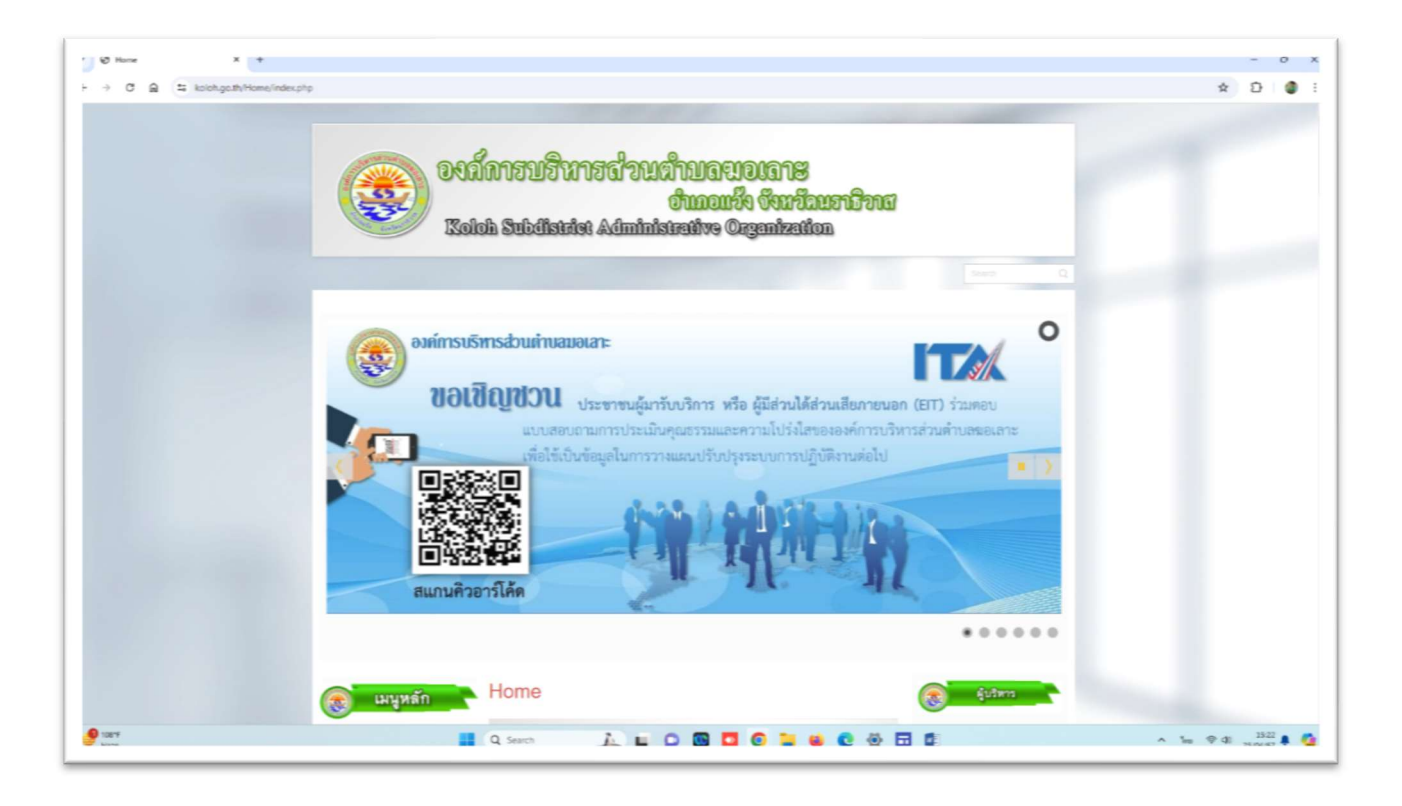

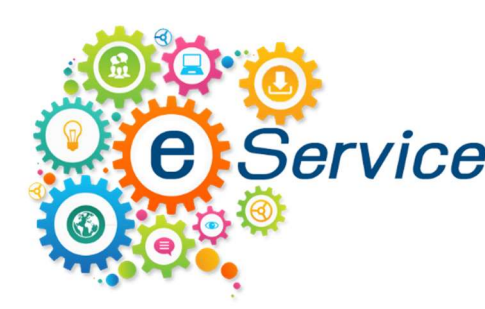

**E** Service องค์การบริหารส่วนตำบลฆอเลาะ

## 2. ให้เลือก ที่หัวข้อ E-SERVICE ด้านขวามือ

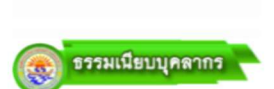

- คณะผู้บริหาร
- สมาชิกสภา อบด โครงสร้างองค์กร
- ห้วหน้าส่วนราชการ
- สำนักปลัด
- กองคลัง
- กองข่าง
- กองการศึกษาฯ

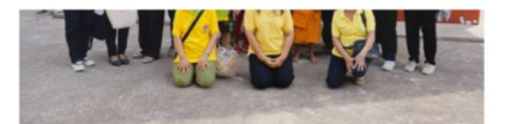

เมื่อวันที่ 21 เมษายน 2567 ที่ผ่านมา เวลา 15.00 น. นายนิพันธ์ แวยุโซ๊ะ นายกองค์การบริหารส่วนต่าบลฆอ มอบหมายให้พนักงานขององค์การบริหารส่วนต่าบลฆอเลาะที่นับถือศาสนาพุทธ เข้าร่วมพิธีปลงผมนาค โครง บรรพชาสามเณรภาคถตร้อน เฉลิมพระเกียรติพระบาทสมเด็จพระเจ้าอย่หัว เนื่องในโอกาสมหามงคลเฉลิม พระชนมพรรษา 6 รอบ 28 กรกฎาคม 2567 จำนวน 37 รูป โดยมีนายสังคม เกิดก่อ ปลัดจังหวัดนราธิวาส เป็น ประธาน (ฝ่ายฆราวาส) ในพิธีปล<sup>ิ</sup>งผมนาค ซึ่งมีหัวหน้าส่ว<sup>ิ</sup>นราชการที่เกี่ยวข้อง และหน่วยกำลังในพื้นที่เข้าร่วม พิธีฯในครั้งนี้ ณ วัดสุวรรณบรรพด อ.สุคิริน จ.นราชิวาส และวันที่ 22 เมษายน 2567 เวลา 07.30 น. นายนิพันธ์ เ ยโซ๊ะ นายกองค์การบริหารส่วนต่าบลขอเอาะ

🗄 อ่านเพิ่มเดิม: โครงการบรรพชาสามเณรภาคฤดูร้อน เฉลิมพระเกียรติพระบาทสมเด็จพระเจ้าอยู่หัว.

#### โครงการจัดกิจกรรมสืบสานประเพณีสงกรานด์ ประจำปีงบประมาณ 2567

🔿 เผยแพร่เมื่อ 22 เมษายน 2567 💄 เขียนโดย ไฟซออ มะมิงชี 🔲 หมวด ข่าวกิจกรรม

แผนการสำเนินงานประจำปี รายงานการกำกับติดตามการ

การดำเนินงาน

- ดำเนินงานประจำปี รอบ 6 เดือน รายงานผลการตำเนินงานประจำ
- จ
- ด่มือหรือมาตรฐานการปฏิบัติงาน
- คู่มือหรือมาตรฐานการให้บริการ
- ข้อมูลเชิงสถิติการให้บริการ รายงานผลการสารวจความพึง
- พอใจการให้บริการ

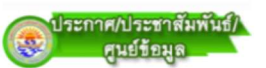

- การจัดขึ้อจัดจ้าง
- แผนพัฒนาท้องถิ่น
- การกำกับติดดาม/การดำเนินการ แผนยุทธศาสตร์
- ศาสังแต่งตั้งคณะกรรมการ การข่าระภาษีประจำปี
- ผลการตำเนินงานแผนปฏิบัติการ

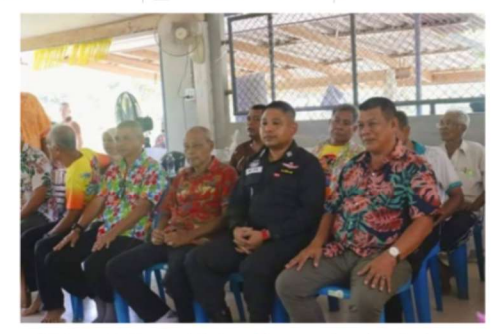

วันที่ 19 เมษายน 2567 เวลา 08.30 น. นายนิพันธ์ แวยูโซ๊ะ นายกองค์การบริหารส่วนต่าบลฆอเลาะ พร้อมด้วย นางกนกวรรณ สะแปอ็ง.ร.ต.ต.ยโซ้ะ อาแด รองนายกองค์การบริหารส่วนต่าบุลฆอเลาะ / นายสะอาลี เจ๊ะลื เลขานุการองค์การบริหารส่วนต่ำบลฆอเลาะ และสมาชิกองค์การบริหารส่วนต่าบลฆอเลาะ เข้าร่วมรดน้ำต่าหัว และมอบของขวัญแก่ผู้สูงอายุในงานโครงการจัดกิจกรรมสืบสานประเพณีสงกรานด์ ประจำปิงบประมาณ 2567 โดยมีนายประยุทธ ทองพุ่ม นายอำเภอแว้ง เป็นประธานจุดธูปเทียนบูชาพระรัดนตรัยในพิธีฯ ซึ่งจัดขึ้นโดย องค์การบริหารส่วนตำบลขอเลาะ ร่วมกับผู้ใหญ่บ้าน และประชาชนที่นับถือศาสนาพทธในพื้นที่ตำบลขอเลาะ โดยมีหัวหน้าส่วนราชการ และหน่วยกำลังในพื้นที่ เข้าร่วมในครั้งนี้ ณ อาคารอเนกประสงค์ ม.5 ด.ฆอเลาะ อ.แว้ง จ.นราธิวาส

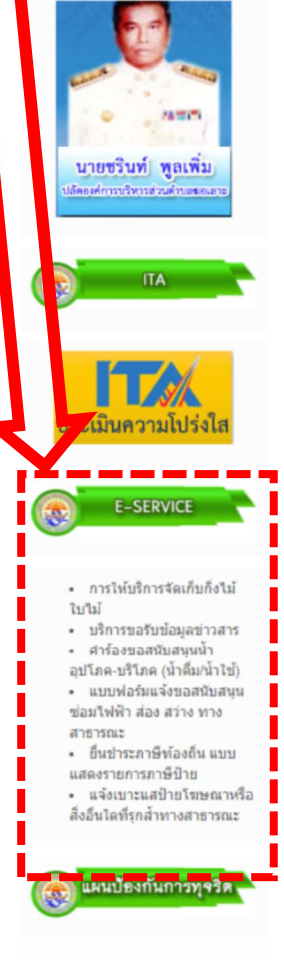

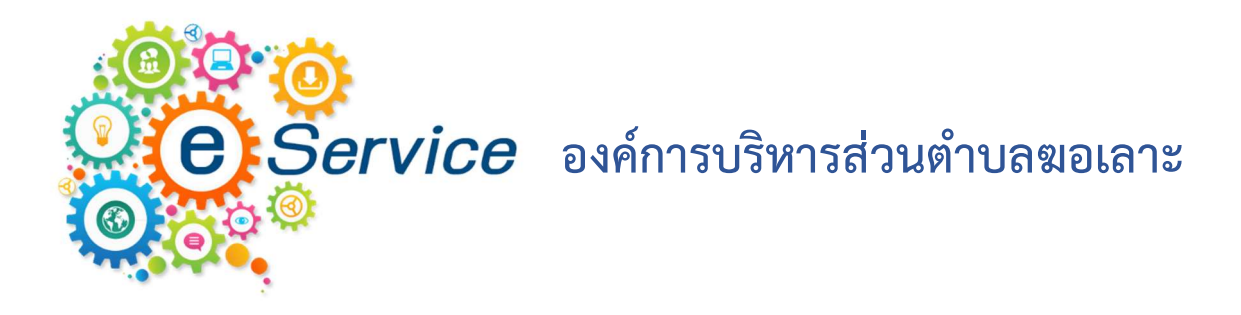

## 3. เลือกบริการต่างๆ ตามที่ต้องใช้บริการ

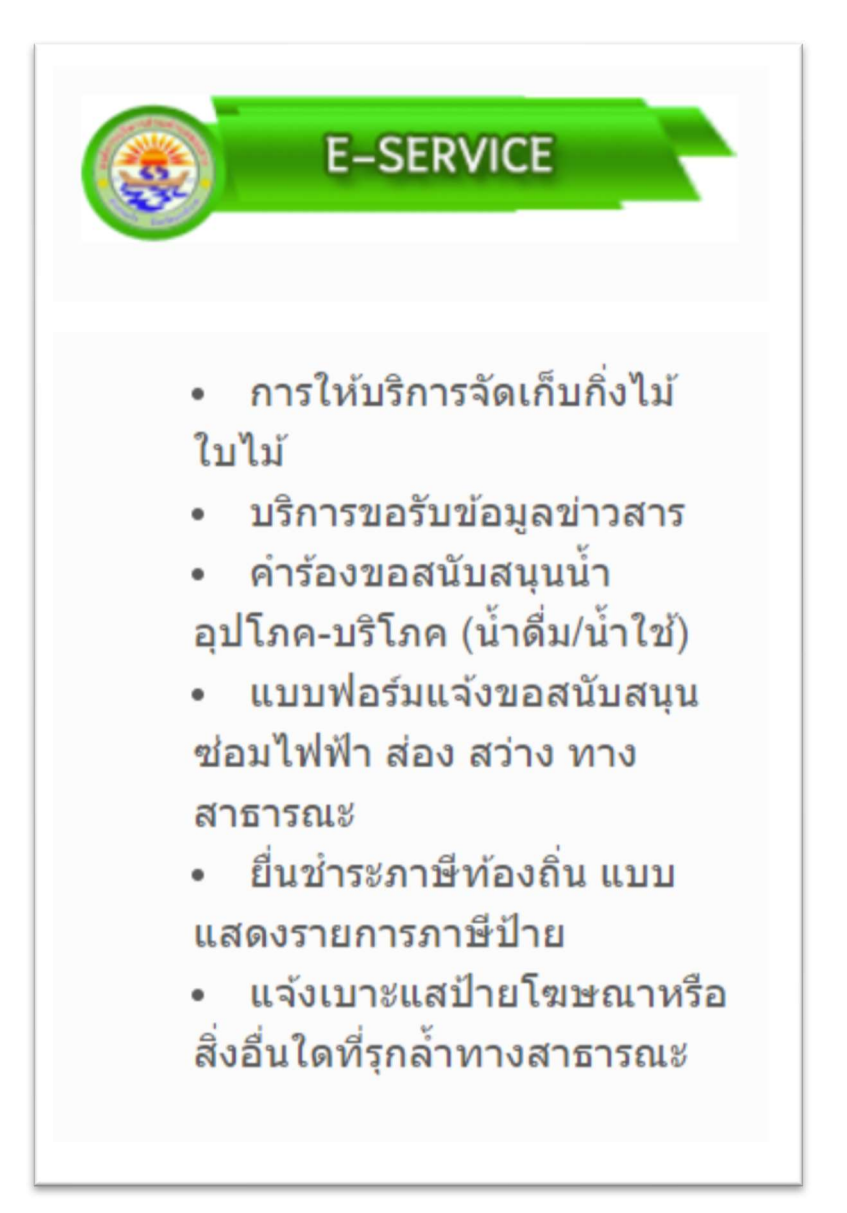

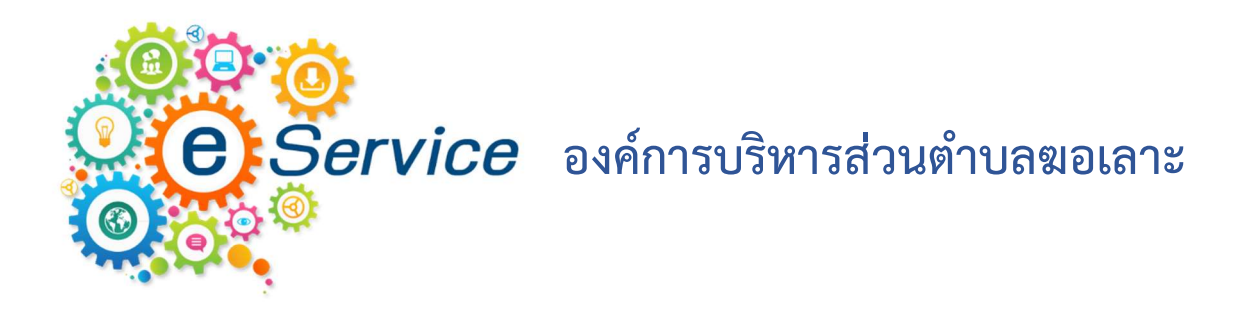

## 4. เมื่อเลือกบริการแล้ว ผู้ใช้บริการสามารถเลือก สแกน QR Code หรือ กดลิ้งด้านล่างเพื่อขอรับ บริการ

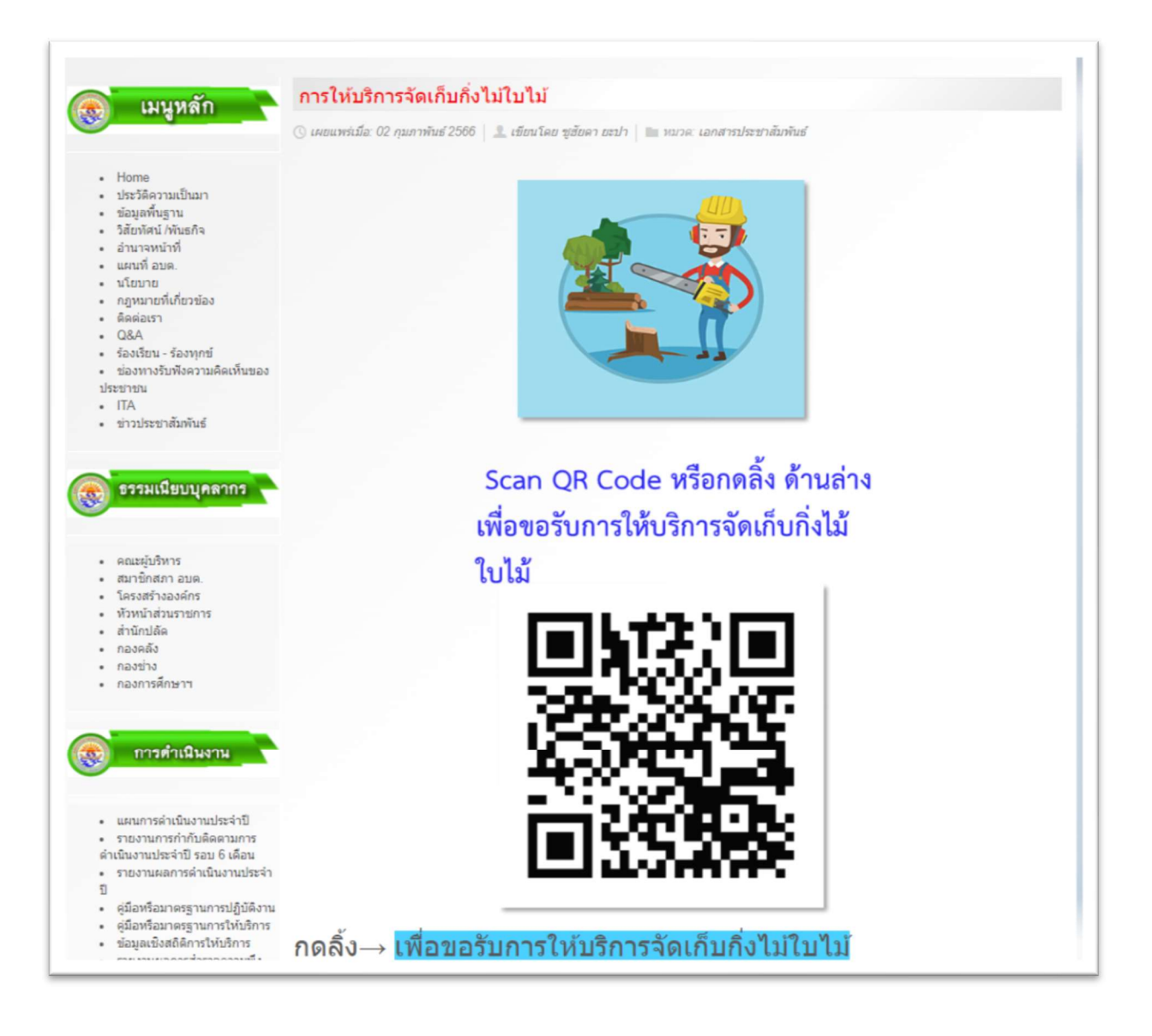

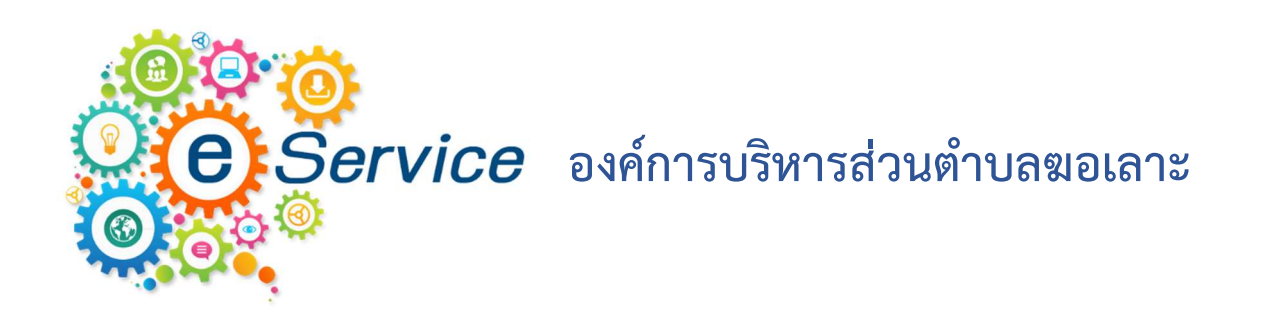

## 5. กรอกข้อมูล ให้ครบถ้วนและถูกต้องตามแบบฟอร์ม

| 🗉 usunivesitedAnnessi suuruseure x +            |                                                                                                    |   |  |
|-------------------------------------------------|----------------------------------------------------------------------------------------------------|---|--|
| om/forms/d/e/1FAlpQLSe5O6qz18Zscyb7Nng2sSKYnSBC | EHam6kOlclV1K4NsWFqvyg/viewform                                                                               |   |  |
|                                                 | แบบคำขอใช้บริการของ อบต.ฆอเลาะ                                                                                |   |  |
|                                                 | koloh.sao@gmail.com สลับบัญชี<br>Co ไม่ไข้ร่วมกัน                                                             | 2 |  |
|                                                 | * ระบุว่าเป็นสาถามที่จำเป็น                                                                                   |   |  |
|                                                 | เลือกบริการที่ต้องการ *                                                                                       |   |  |
|                                                 | <ul> <li>การได้บริการจัดเก็บก็งไม่ไปไม่</li> <li>ดำร้องขอสนับสนุนน้ำอุปไกด-บริโกด (น้ำตื่ม/น้ำไข้)</li> </ul> |   |  |
|                                                 | 🔲 อึบๆ:                                                                                                    |   |  |
|                                                 | ชื่อ-สกุล                                                                                                    |   |  |
|                                                 | ศำตอบของคุณ                                                                                                   |   |  |
|                                                 | เลขบัตรประชาบน *                                                                                              |   |  |
|                                                 | ศำตอบของคุณ                                                                                                   |   |  |
|                                                 |                                                                                                    |   |  |
|                                                 | สถานที่รับบริการ ดังอยู่เลขที่* *<br>ที่อยู่                                                                  |   |  |
|                                                 | สำหลบของคุณ                                                                                                   |   |  |
|                                                 |                                                                                                    |   |  |

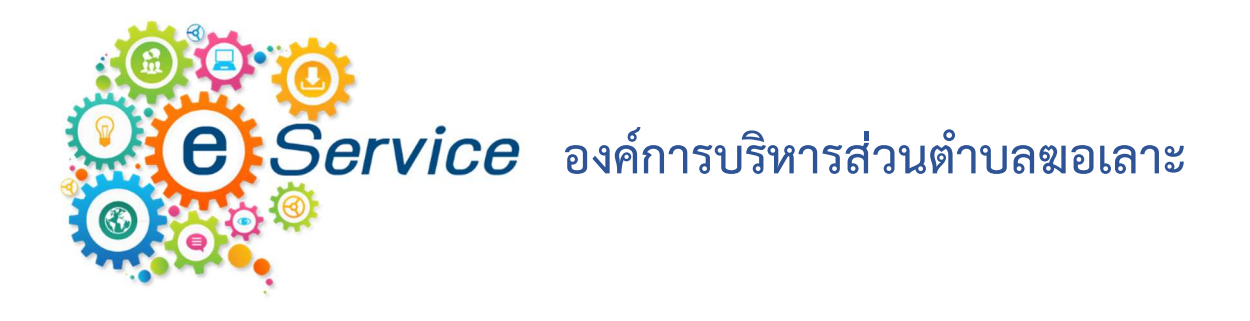

# เมื่อกรอกข้อมูลครบถ้วนแล้ว ให้กดปุ่ม ส่ง เพื่อส่งข้อมูลไปยังผู้ให้บริการต่อไป

| 🔲 พบแล่งอยู่ใช้เสียาของ อบและเลาะ X 🕂                                                                                                 |                                                             |        |  |  |
|----------------------------------------------------------------------------------------------------|-------------------------------------------------------------|--------|--|--|
| im/forms/d/e/1FAIpQLSe5O6qz18Zscyb7Nng2sSKYnSBCEHam6kOlclV1K4NsWFqvyg/viewform                                                        |                                                             |        |  |  |
|                                                                                                    | <b>ชื่อ-สกุล</b><br>ศำตอบของคุณ                             |        |  |  |
|                                                                                                    | เลขบัตรประชาชน *<br>ศำตอบของคุณ                             |        |  |  |
|                                                                                                    | สถานที่รับบริการ ตั้งอยู่เลขที* *<br>ที่อยู่<br>ศำตอบของคุณ |        |  |  |
|                                                                                                    | วันเดือนบีที่ใช้บริการ*<br>รบท์<br>วว/ดด/ปปปป □             |        |  |  |
|                                                                                                    | เบอร์โทรศัพท์ ที่ติดต่อ *<br>ศำคอบของคุณ                    |        |  |  |
|                                                                                                    | ส่ง ล้างแบ                                                  | บฟอร์ม |  |  |
| าท้ามเสี่งราสีสม่านใน Google ฟลรับ                                                                                                    |                                                             |        |  |  |
| เนื้อหานี้มีได้ถูกเข้างขันหรือถึงสองโดย Google <u>รายงานการสนเมือ</u> ่า <u>มือกำหนดในการให้บริการ</u> - <u>นโขมายความเป็นส่วนตัว</u> |                                                             |        |  |  |
| Google ฟอร์ม                                                                                                    |                                                             |        |  |  |